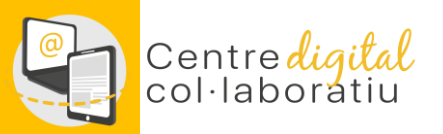

# **Identitat Digital**

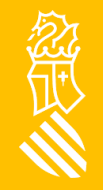

27/05/2022

Versión en Castellano

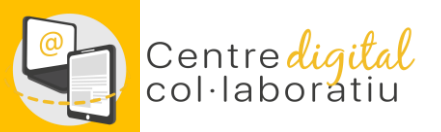

En aquesta guia trobaràs informació sobre:

- 1. <u>Obtenció d'identitat digital del centre</u>
- 2. Obtenció d'identitat digital del personal docent
- 3. Obtenció d'identitat digital del personal NO docent
- 4. <u>Obtenció identitat digital de l'alumnat</u>

A través de web família

<u>A través d'itaca3 (direcció del centre)</u>

A través del mòdul docent

- 5. <u>Canvi o recuperació de la contrasenya de la Identitat digital</u>
- 6. Suport del SAI a través de gvaSAI

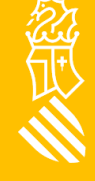

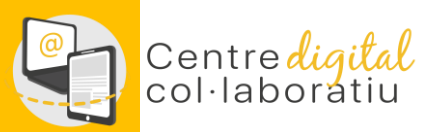

#### **Identitat digital de Centre**

Per a tots els centres s'ha creat una Identitat digital amb el següent format: [CODICENTRE]@edu.gva.es, pot ser consultada des del mòdul de Gestió Administrativa d'Itaca en l'apartat Gestió -> Dades del centre

| gestió 🗸             | PROCEDIMENTS      | MANTENI             | Ment√ Infor      | MES✓                 |                   |
|----------------------|-------------------|---------------------|------------------|----------------------|-------------------|
| Centre               | Dades addicionals | Ubicacions          | Centres adscrits | Centres d'adscripció | Identitat digital |
| Correu electrònic    |                   | Codi de recuperació |                  |                      | Clau inicial      |
| CODCENTRO@edu.gva.es |                   | CODREC              |                  |                      | Password          |
|                      |                   |                     |                  |                      |                   |

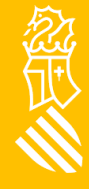

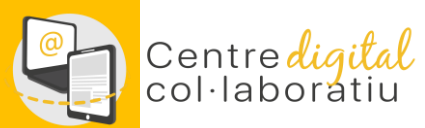

## **Identitat digital personal docent**

Per a consultar la Identitat digital heu d'acceder a l'escriptori <u>d'ITACA 3</u> i fer clic sobre el vostre nom a la part superior esquerra.

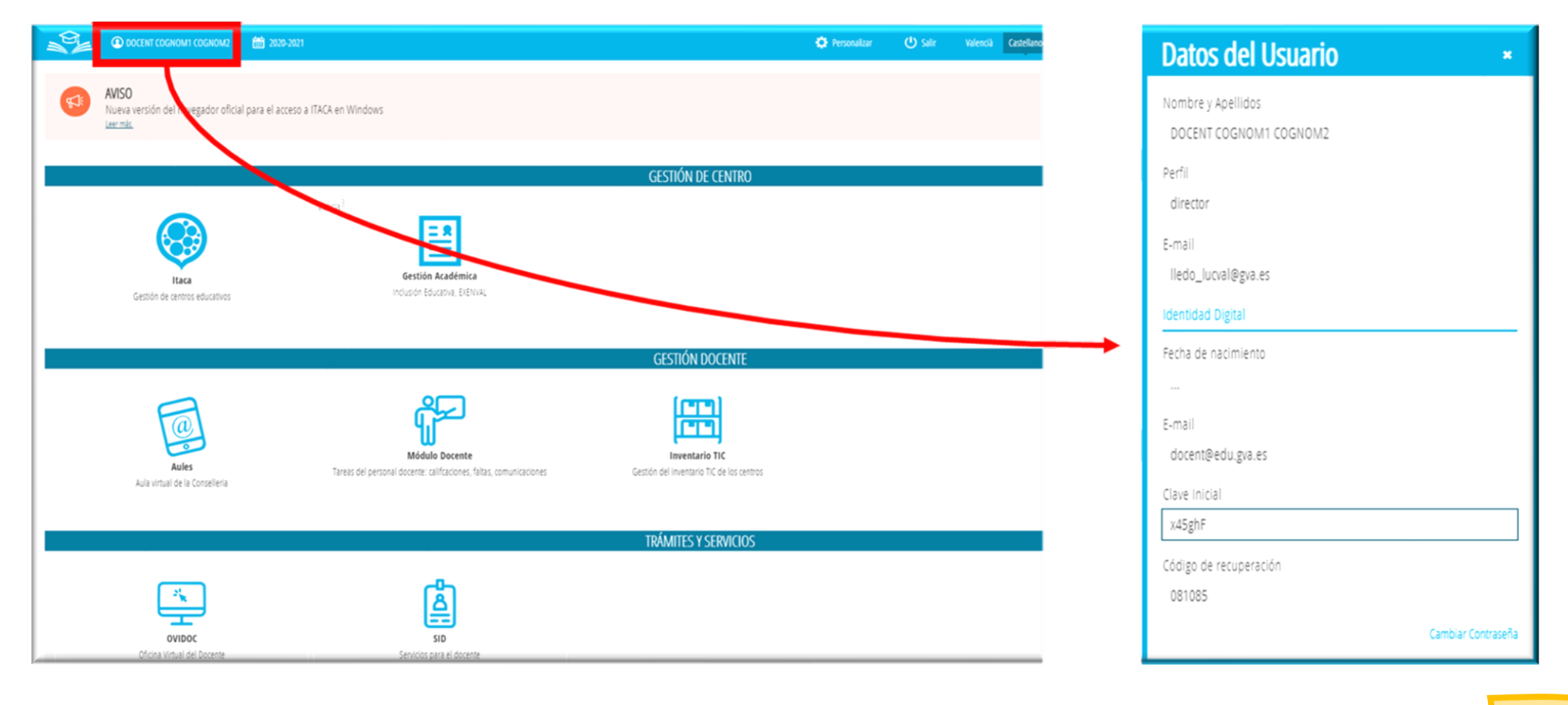

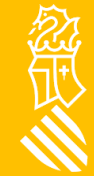

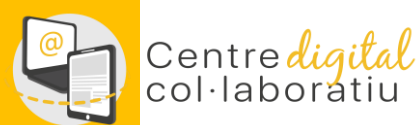

## **Identitat digital personal NO docent**

A través d'ITACA3, la direcció del centre disposa de la possibilitat de consultar la identitat digital del personal no docent des del mòdul de Gestió Acadèmica, en l'apartat Informes-> CDC :

• No Docents: identitat digital no docents del centre.

| estió 🗸 🛛 Pro  | DCEDIMENTS 🗸         | INFORMES~                                       |
|----------------|----------------------|-------------------------------------------------|
| Cerca senzilla | Cercar               |                                                 |
| MÒDUL          | TÍTOL                |                                                 |
| ADMISION       | Admesos (provisio    | onals o definitius)                             |
| ADMISION       | Familiars amb da     | des incorrectes per a assignació punts de RENDA |
| ADMISION       | Llista d'espera d'a  | admissió en centre                              |
| ADMISION       | No admesos (pro      | visionals o definitius)                         |
| 00             | Doucs iniciais con   | rea electrònic del centre                       |
| CDC            | Identitat Digital al | umnes del centre                                |
| CDC            | Identitat Digital no | o docents del centre                            |
| GRUPO          | Fitxa alumne         |                                                 |
| GRUPO          | Grups desdoblats     |                                                 |
| GRUPO          | Llistat d'alumnes    |                                                 |
| 11 1 1         | (3)                  | » [1-10/23]                                     |

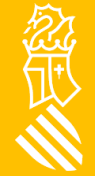

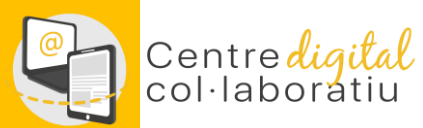

### Identitat digital de l'alumnat 1/3

#### A través de Web Família 2.0

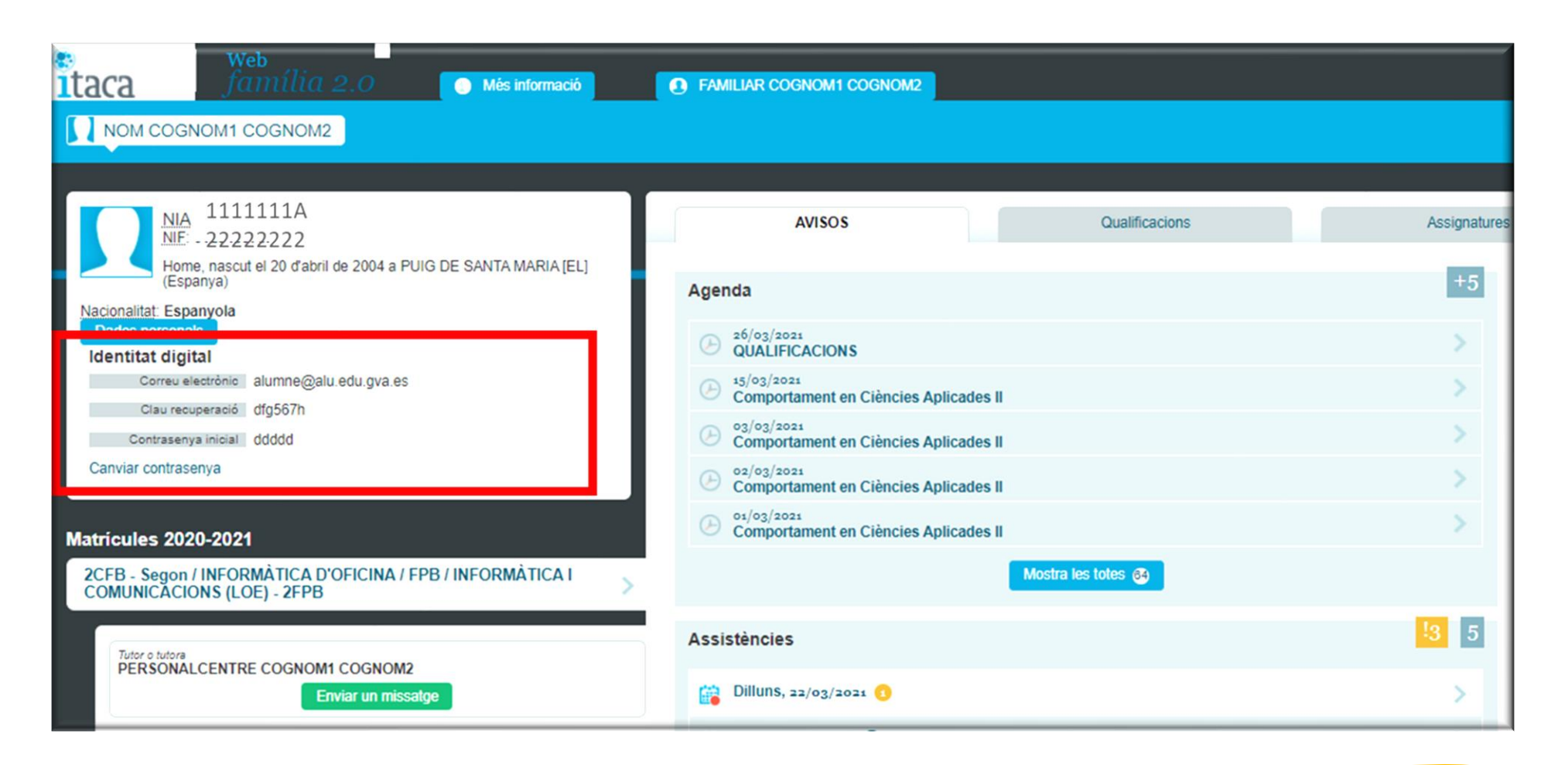

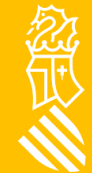

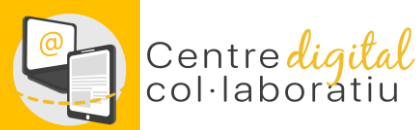

# Identitat digital de l'alumnat 2/3

A través d'ITACA 3, la direcció del centre disposa de la possibilidad de consultar la Identidad digital des del mòdul de Gestió Acadèmica en l'apartat Informes-CDC:

#### Alumnes: Identidat digital alumnes del centre.

No docentes: Identidat digital no docents del centre.

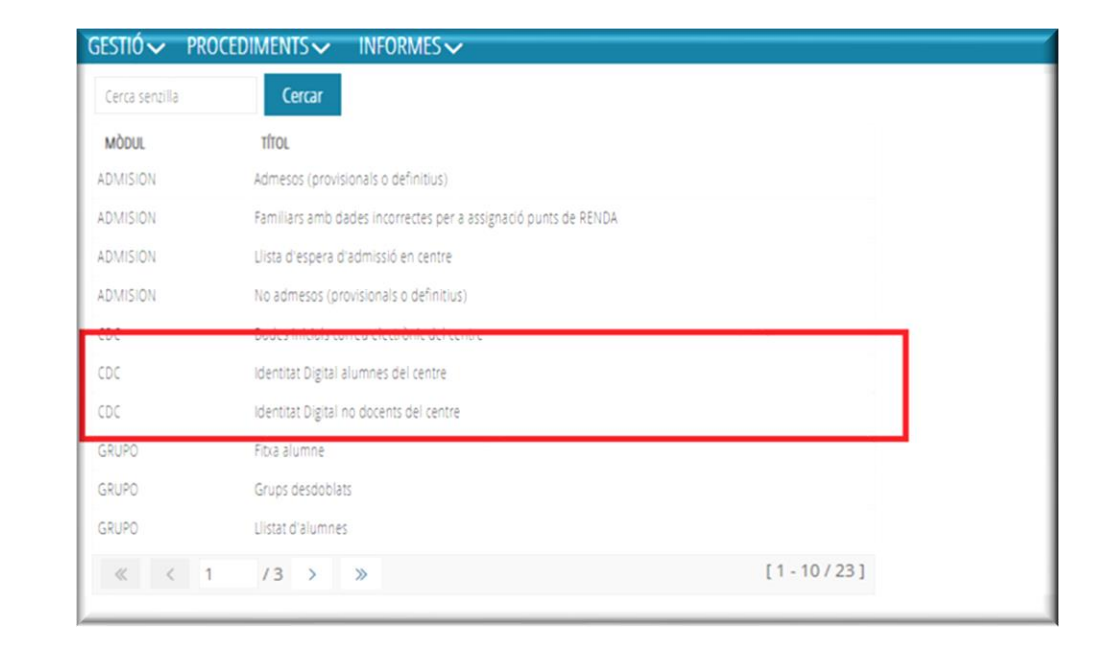

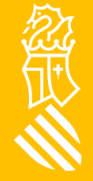

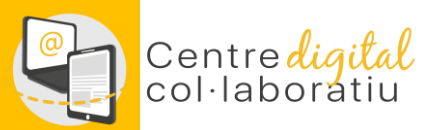

念页

## Identitat digital de l'alumnat 3/3

Des del mòdul docent (MD2) el professorat pot consultar les Identitats digitals dels seus estudiants.

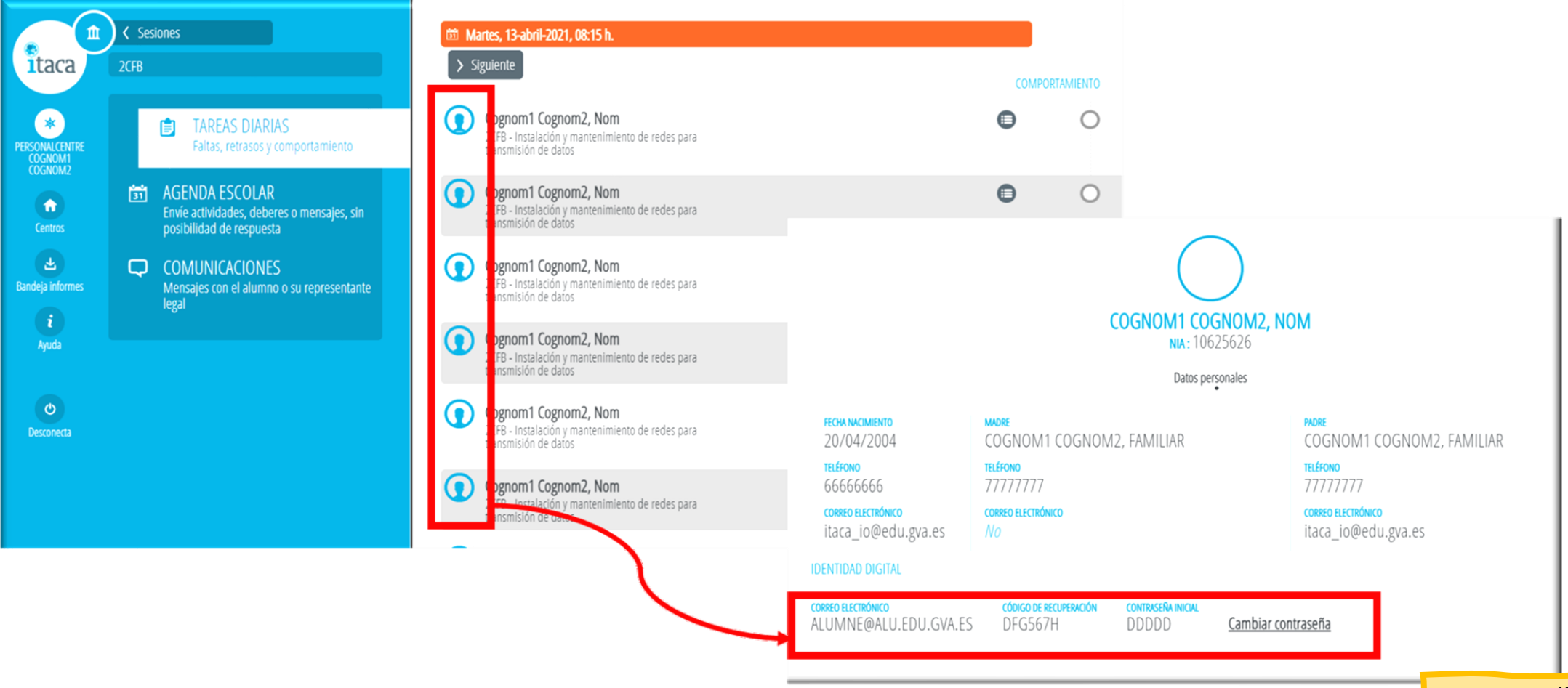

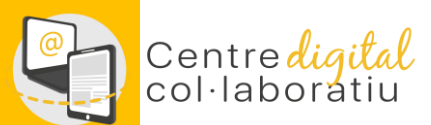

# Canvi o recuperació de la contrasenya 1/2

Accedeix a <u>htt://www.office.com</u> i introdueix el teu correu de @edu.gva.es, en totes les aplicacions des de les quals es pot consultar la identitat digital s'ha habilitat un enllaç "Canviar contrasenya" que obre la pàgina que permet canviar i/o recordar la contrasenya de la nostra identitat digital

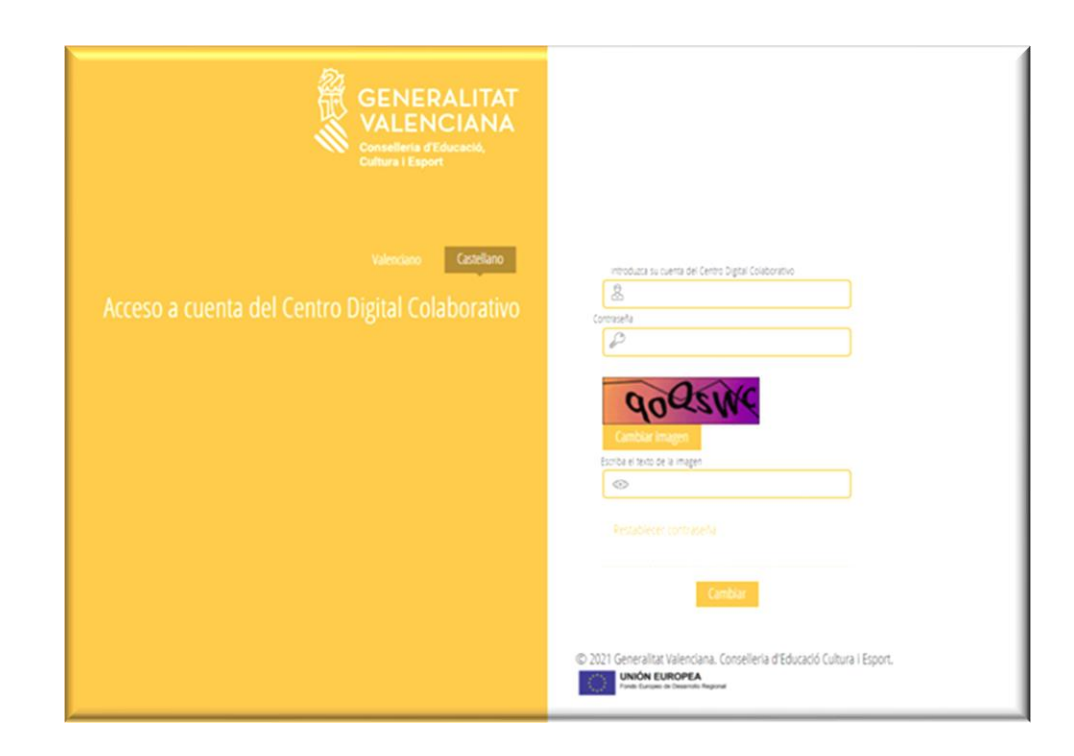

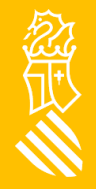

# Canvi o recuperació de la contrasenya 2/2

Totes les identitats digitals (d'estudiants i personal del centre) s'han creat amb una contrasenya inicial que és recomanable canviar la primera vegada que comences a treballar amb identitat digital.

Hi ha dues opcions:

Centre**digital** 

- <u>Canviar contrasenya</u>: introdueix la contrasenya actual i a la següent pantalla estableix una contrasenya nova. Fes <u>clic</u> per a canviar la contrasenya.
- <u>Recorda la contrasenya</u>: mitjançant l'enllaç "Recordar contrasenya" podem establir una nova contrasenya en cas d'haver-la oblidat. Per a això hem d'introduir la data de naixement i la clau de recuperació mostrada en les diferents aplicacions. Fes <u>clic</u> per a recordar la contrasenya.

La nova contrasenya ha de complir els **requisits** següents:

- Longitud mínima de 8 caràcters
- Inclou com a mínim una majúscula, una minúscula i un número

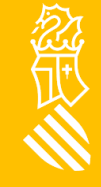

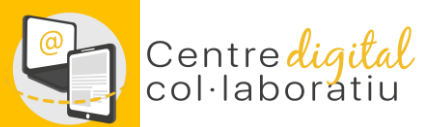

#### Suport SAI a través de gvaSAI

#### https://gvasai.edu.gva.es/front/central.php

Nou tiquet des d'Inici o des de CATÀLEG

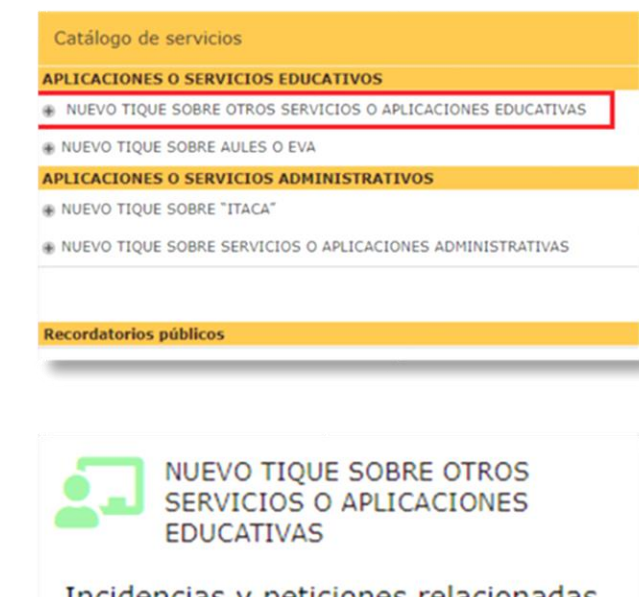

Incidencias y peticiones relacionadas con PortalEdu, Mestreacasa y Centro Digital Colaborativo

#### NUEVO TIQUE SOBRE OTROS SERVICIOS O APLICACIONES EDUCATIVAS 🖶

Incidencias y peticiones relacionadas con PortalEdu, Mestreacasa y Centro Digital Colaborativo

#### SELECCIONE EL TIPO DE TIQUET

Los campos marcados con el asterisco rojo, se deben completar de forma obligatoria para dar de alta el tiquet.

#### TIPO DE SOLICITUD: \*

En este formulario podemos seleccionar dos tipos de peticiones:

- Incidencia: Cualquier circunstancia que afecta al funcionamiento normal de un servicio, pudiendo afectar a un usuario, a un grupo, o a todos los usuarios de un servicio. Una incidencia provoca la degradación o pérdida en la calidad de un servicio.
- Petición: Cualquier solicitud de un usuario con la finalidad de disponer de acceso a un servicio, encontrar información, asesoramiento, gestión sobre un cambio estándar o de una nueva funcionalidad. No se considera petición una interrupción de servicio.

Incidencia

#### SERVICIO AFECTADO

Centro digital colaborativo

Tornar a l'índex

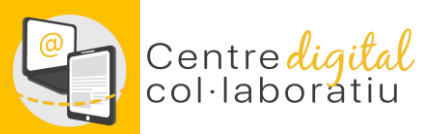

# **Identidad Digital**

Versiò en Valencià

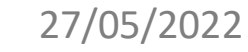

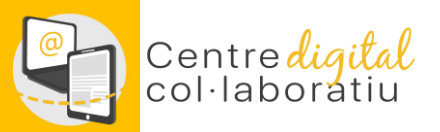

En esta guía encontrarás información sobre:

- 1. Obtención de identidad digital del centro
- 2. Obtención de identidad digital del personal docente
- 3. Obtención de identidad digital del personal NO docente
- 4. Obtención identidad digital del alumnado

A través de web familia

A través de itaca3 (dirección del centro)

A través del módulo docente

5. Cambio o recuperación de la contraseña de la Identidad digital

6. Apoyo del SAI a través de gvaSAI

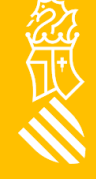

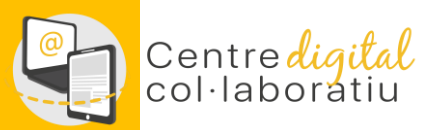

### **Identidad digital de Centro**

Para todos los centros se ha creado una Identidad digital con el siguiente formato: [CODICENTRE]@edu.gva.es, puede ser consultada desde el módulo de Gestión Administrativa de Itaca en el apartado Gestión -> Datos del centro

| GESTIÓ✓                    | PROCEDIMENTS           | MANTEN              | iment√ infor     | MES✓                 |                          |
|----------------------------|------------------------|---------------------|------------------|----------------------|--------------------------|
| Centre                     | Dades addicionals      | Ubicacions          | Centres adscrits | Centres d'adscripció | Identitat digital        |
| Correu electrònic          |                        | Codi de recuperació |                  |                      | Clau inicial             |
| CODCENTRO@edu.gva.es       |                        | CODREC              |                  |                      | Password                 |
| Correu electi<br>CODCENTRC | trònic<br>O@edu.gva.es |                     | Codi de<br>CODRE | recuperació<br>C     | Clau inicial<br>Password |

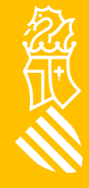

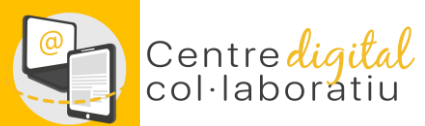

# **Identidad digital personal docente**

Para consultar la Identidad digital debes acceder al escritorio de **ITACA 3** y hacer clic sobre vuestro nombre en la parte superior izquierda.

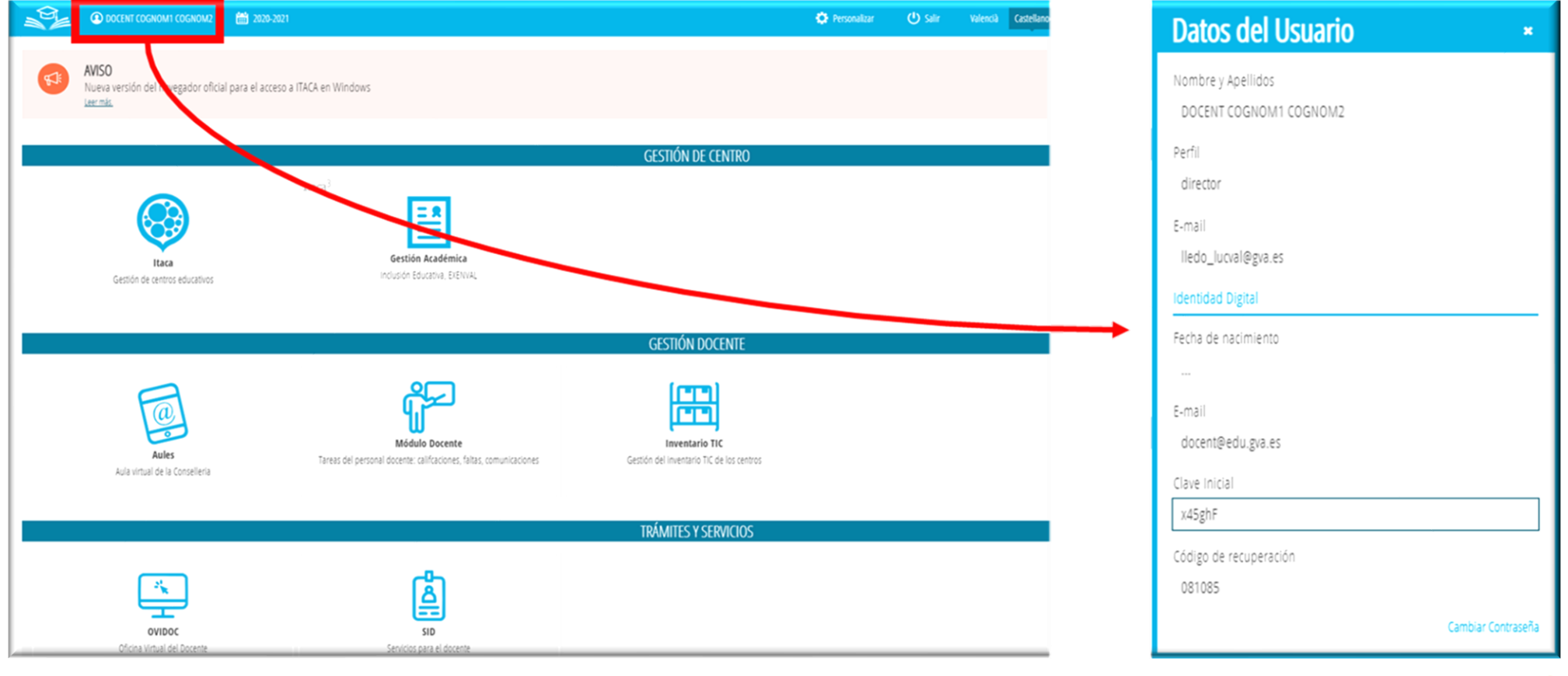

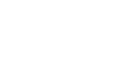

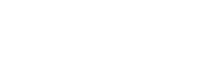

Volver al índice

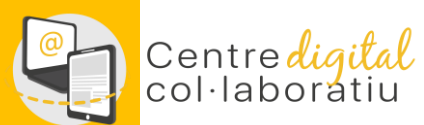

## **Identidad digital personal NO docente**

A través de ITACA3, la dirección del centro dispone de la posibilidad de consultar la identidad digital del personal no docente desde el módulo de Gestión Académica, en el apartado Informes-> CDC :

No Docentes: identidad digital no docentes del centro.

| estió 🗸 🛛 P    | PROCEDIMENTS V INFORMES V                                       |           |
|----------------|-----------------------------------------------------------------|-----------|
| Cerca senzilla | Cercar                                                          |           |
| MÒDUL          | TÍTOL                                                           |           |
| DMISION        | Admesos (provisionals o definitius)                             |           |
| DMISION        | Familiars amb dades incorrectes per a assignació punts de RENDA |           |
| ADMISION       | Llista d'espera d'admissió en centre                            |           |
| ADMISION       | No admesos (provisionals o definitius)                          |           |
| <del></del>    | Dodes finidais concarcices brile dei centre                     |           |
| CDC            | Identitat Digital alumnes del centre                            |           |
| CDC            | Identitat Digital no docents del centre                         |           |
| GRUPO          | Fitxa alumne                                                    |           |
| SRUPO          | Grups desdoblats                                                |           |
| GRUPO          | Llistat d'alumnes                                               |           |
| 11 1           | 1 /3 > >>                                                       | [1-10/23] |

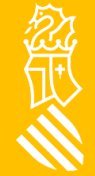

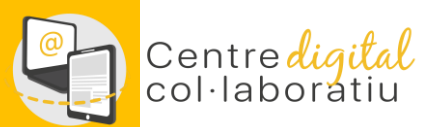

### Identidad digital del alumnado 1/3

#### A través de Web Família 2.0

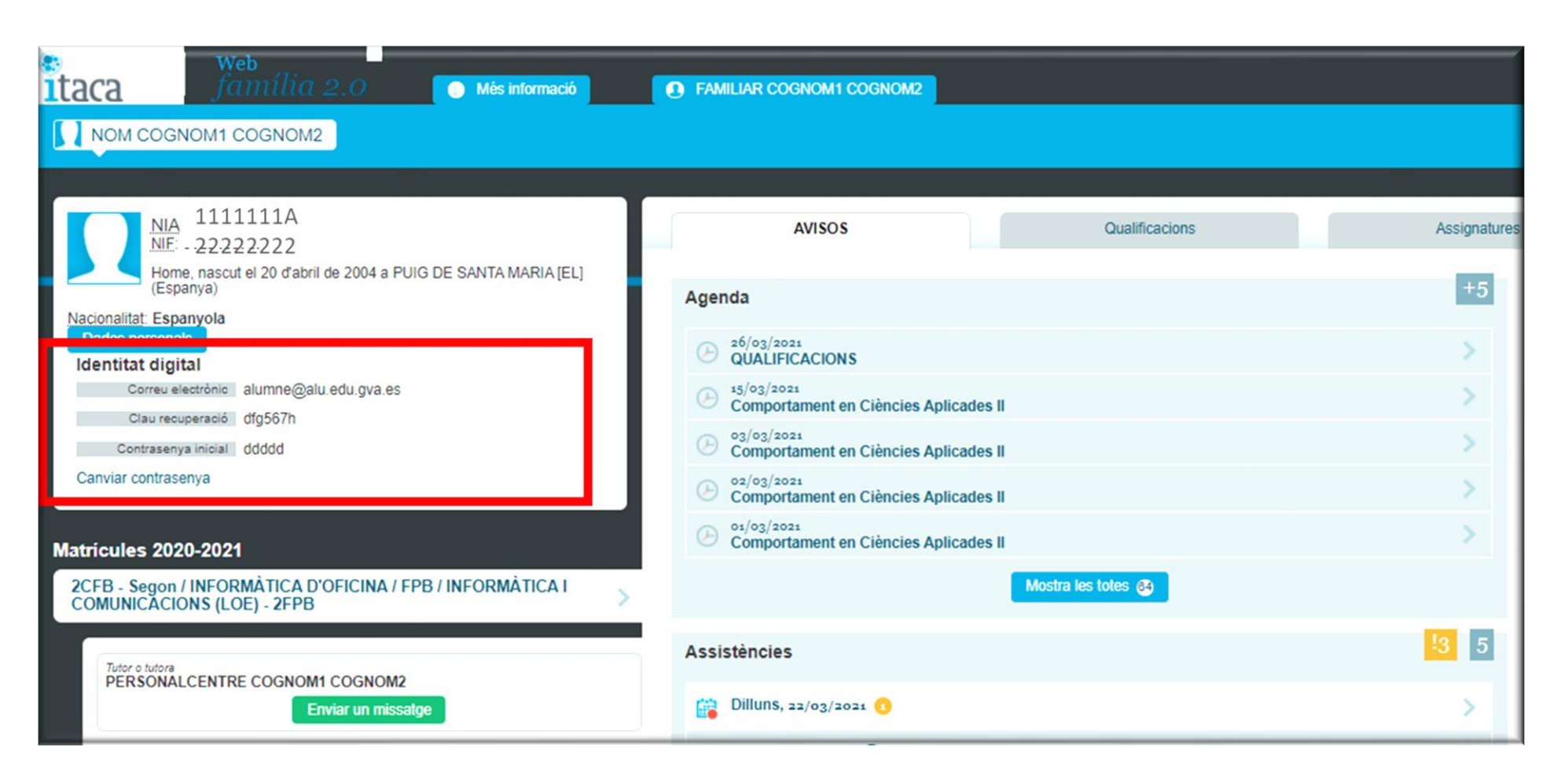

念記

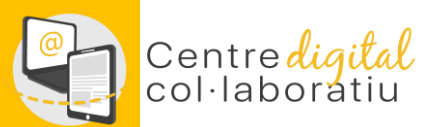

## Identidad digital del alumnado 2/3

A través de ITACA 3, la dirección del centro dispone de la posibilidad de consultar la Identidad digital desde el módulo de Gestión Académica en el apartado Informes-CDC:

- Alumnos: Identidad digital alumnos del centro.
- No docentes: Identidad digital no docentes del centro.

| Gestio√ pro    | ocediments V Informes V                                         |           |
|----------------|-----------------------------------------------------------------|-----------|
| Cerca senzilla | Cercar                                                          |           |
| MÒDUL          | TÍTOL                                                           |           |
| ADMISION       | Admesos (provisionals o definitius)                             |           |
| ADMISION       | Familiars amb dades incorrectes per a assignació punts de RENDA |           |
| ADMISION       | Llista d'espera d'admissió en centre                            |           |
| ADMISION       | No admesos (provisionals o definitius)                          |           |
| 000            | Bodes Inicials comes electrònic del centre                      |           |
| CDC            | Identitat Digital alumnes del centre                            |           |
| CDC            | Identitat Digital no docents del centre                         |           |
| GRUPO          | Fitxa alumne                                                    |           |
| GRUPO          | Grups desdoblats                                                |           |
| GRUPO          | Llistat d'alumnes                                               |           |
| « < 1          | /3 > >>                                                         | [1-10/23] |

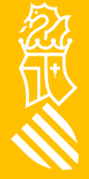

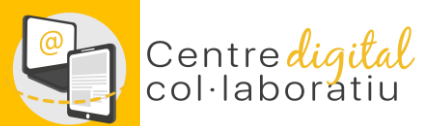

念正

### Identidad digital del alumnado 3/3

Desde el <u>módulo docente (MD2)</u> el profesorado puede consultar las Identidades digitales de sus estudiantes.

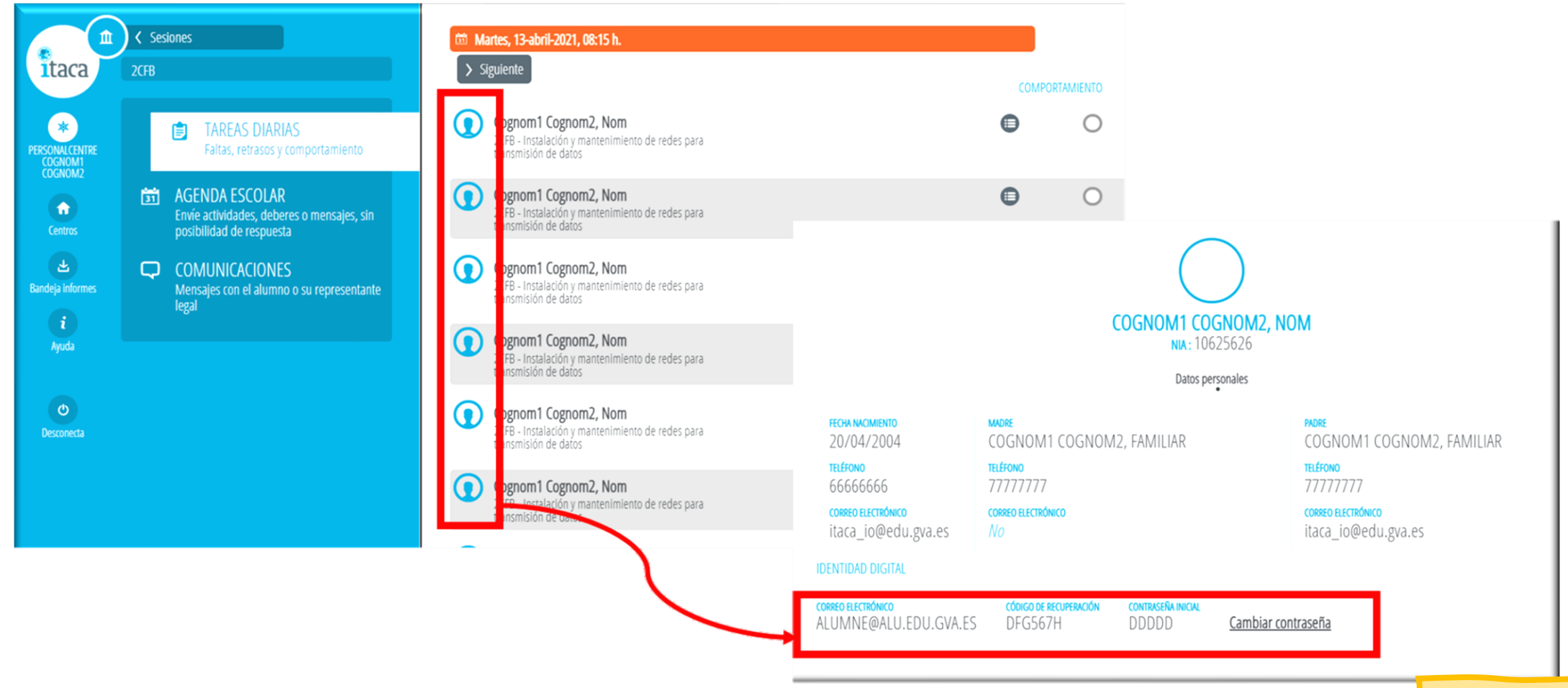

#### Centre digital col·laboratiu Cambio o recuperación de la contraseña 1/2

Accede a <u>htt://www.office.com</u> e introduce tu correo @edu.gva.es, en todas las aplicaciones desde las que se puede consultar la Identidad digital se ha habilitado un enlace "Cambiar contraseña" que abre la página que te permite cambiar y/o recordar la contraseña de nuestra Identidad digital.

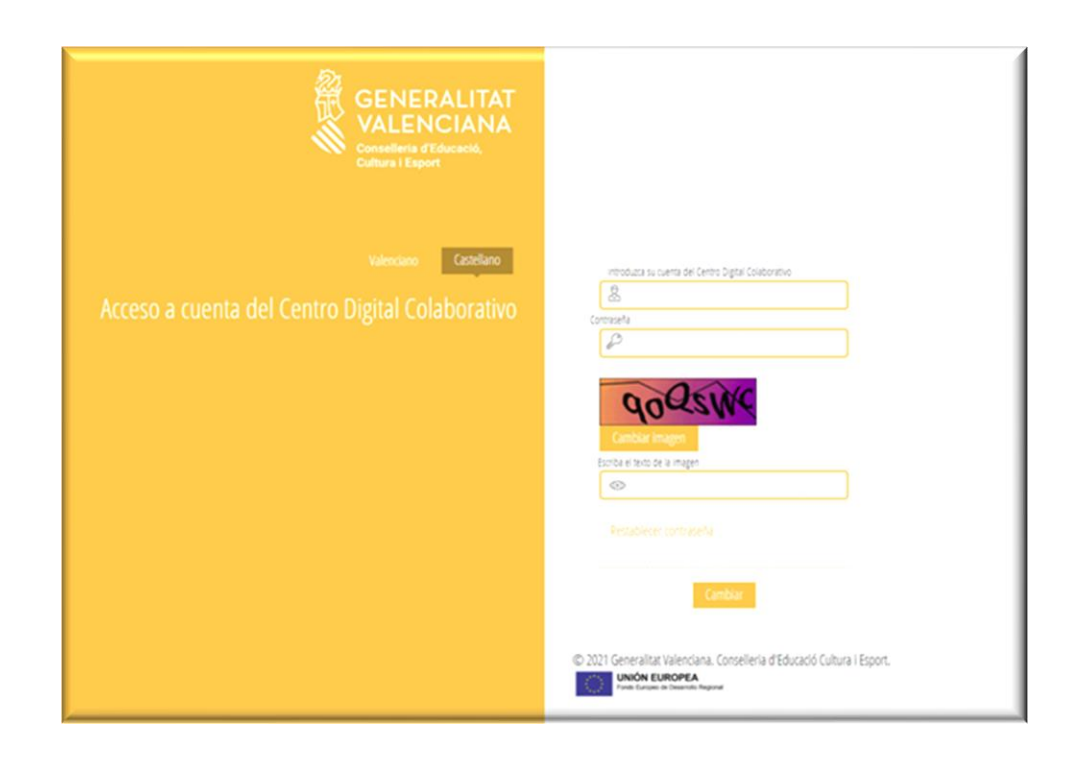

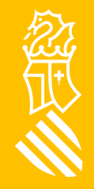

Volver al índice

# Centre digital Cambio o recuperación de la contraseña 2/2

Todas las identidades digitales (de estudiantes y personal del centro) se han creado con una contraseña inicial que es recomendable cambiar la primera vez que comienzas a trabajar con la identidad digital.

Hay dos opciones:

<u>Cambiar contraseña:</u> introduce la contraseña actual y en la siguiente pantalla establece una contraseña nueva. Haz <u>clic</u> para **cambiar** la contraseña.

<u>Recuerda la contraseña:</u> mediante el enlace "Recordar contraseña" podemos establecer una nueva contraseña en caso de haberla olvidado. Para ello debemos introducir la fecha de nacimiento y la clave de recuperación mostrada en las diferentes aplicaciones. Haz <u>clic</u> para **recordar** la contraseña.

La nueva contraseña debe cumplir los siguientes **requisitos**:

- Longitud mínima de 8 caracteres
- Incluye como mínimo una mayúscula, una minúscula y un número

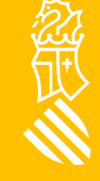

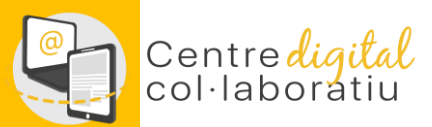

### Soporte SAI a través de gvaSAI

#### https://gvasai.edu.gva.es/front/central.php

Nou tiquet des d'Inici o des de CATÀLEG

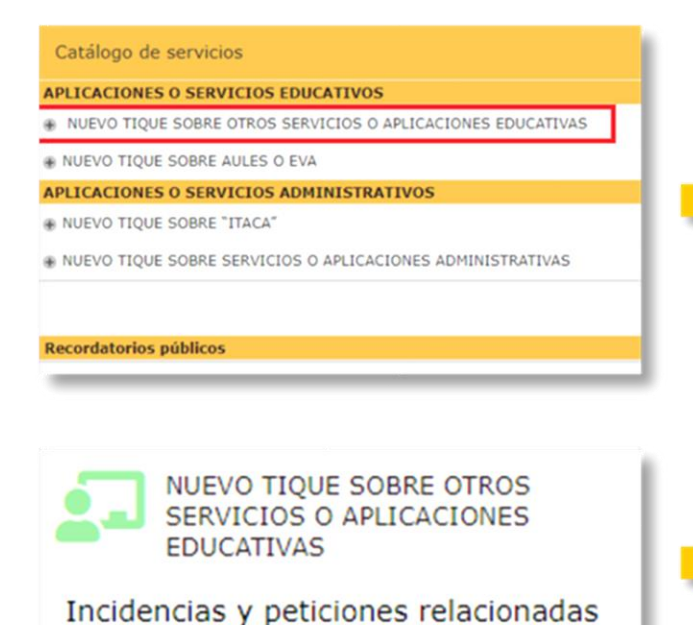

con PortalEdu, Mestreacasa y Centro Digital Colaborativo

#### NUEVO TIQUE SOBRE OTROS SERVICIOS O APLICACIONES EDUCATIVAS 🖶

Incidencias y peticiones relacionadas con PortalEdu, Mestreacasa y Centro Digital Colaborativo

#### SELECCIONE EL TIPO DE TIQUET

Los campos marcados con el asterisco rojo, se deben completar de forma obligatoria para dar de alta el tiquet.

#### **TIPO DE SOLICITUD:** \*

En este formulario podemos seleccionar dos tipos de peticiones:

- Incidencia: Cualquier circunstancia que afecta al funcionamiento normal de un servicio, pudiendo afectar a un usuario, a un grupo, o a todos los usuarios de un servicio. Una incidencia provoca la degradación o pérdida en la calidad de un servicio.
- Petición: Cualquier solicitud de un usuario con la finalidad de disponer de acceso a un servicio, encontrar información, asesoramiento, gestión sobre un cambio estándar o de una nueva funcionalidad. No se considera petición una interrupción de servicio.

Incidencia

#### SERVICIO AFECTADO

Centro digital colaborativo

Volver al índice